# 广东政府采购智慧云平台 电子卖场系统使用手册

## ——电子卖场计划退回作废

广东省财政厅 2021年01月

## 目录

| 第一章 | 登录系统     | 1 |
|-----|----------|---|
| 第二章 | 电子卖场计划退回 | 2 |
| 第三章 | 采购监管计划作废 | 4 |

### 第1章登录系统

步骤一:输入网址:http://gdgpo.czt.gd.gov.cn/,打 开广东省政府采购网。

步骤二:页面下滑至登录窗口,点击采购人登录,如图:

| 区划                                               | 采购单位                                                                    | 公告标题                                                                    |                                                                                                    | 发布时间                                                                 | - | 政府采购评审专家                                                                                                    |                                                                   |                                            |
|--------------------------------------------------|-------------------------------------------------------------------------|-------------------------------------------------------------------------|----------------------------------------------------------------------------------------------------|----------------------------------------------------------------------|---|----------------------------------------------------------------------------------------------------|-------------------------------------------------------------------|--------------------------------------------|
| 广东省省                                             | . 广东省政务服务数                                                              | 如 广东省政务                                                                 | 服务数据管理局2021年01月至2021年09月政府采购意向                                                                                                    | 2021-01-09 10:02:34                                                  |   | 登录   注册                                                                                                    | 損作指南                                                              |                                            |
| 广东省省                                             | . 广东省监狱管理局                                                              | 广东省监狱                                                                   | 管理局2021年01月至2021年08月政府采购意向 💷                                                                                                    | 2021-01-08 18:36:25                                                  |   | [观看培训视频] [进                                                                                                    | 行考培答题                                                             |                                            |
| 广东省省                                             | . 广东省监狱管理局                                                              | 广东省监狱                                                                   | 管理局2021年01月至2021年06月政府采购意向                                                                                                    | 2021-01-08 18:36:21                                                  | - | 政府采购代理机构                                                                                                    |                                                                   |                                            |
| 广东省省                                             | . 广东省监狱管理局                                                              | 广东省监狱                                                                   | 管理局2021年01月至2021年08月政府采购意向 顨                                                                                                    | 2021-01-08 18:36:18                                                  | Ħ | 登录 注册 名录                                                                                                    | 操作指南                                                              |                                            |
| 广东省省                                             | . 广东省特种设备检                                                              | 2 广东省特科                                                                 | 设备检测研究院东莞检测院2021年01月政府采购意向                                                                                                    | 2021-01-08 15:36:30                                                  |   | 广东省统一身份认证平                                                                                                    | 台登录                                                               |                                            |
| 广东省省                                             | . 广东省特种设备检                                                              | 記… 广东省特科                                                                | 设备检测研究院东莞检测院2021年01月政府采购意向                                                                                                    | 2021-01-08 15:36:30                                                  |   | 观着培训视频                                                                                                    |                                                                   | 你好                                         |
|                                                  |                                                                         |                                                                         |                                                                                                    |                                                                      |   |                                                                                                    |                                                                   |                                            |
|                                                  |                                                                         |                                                                         |                                                                                                    |                                                                      |   | 政府采购供应商                                                                                                    |                                                                   | 6                                          |
| / 项目                                             | 目采购公告                                                                   | 省级                                                                      | 市级   县 (区)                                                                                                    | MORE                                                                 | 2 | 政府采购供应商<br>登录 注册 名录                                                                                                    | 操作指南                                                              | Q                                          |
| / 项E<br>2001+91                                  | <b>王、购公告</b>                                                            | 省级                                                                      |                                                                                                    | MORE<br>合同公告 〕 验数公告 〕                                                | 0 | 政府采购供应商<br>登录   注册 名录<br>广东省统一身份认证平                                                                                                    | - 提作指南<br>台登录                                                     | (                                          |
| 项目<br>采购计划<br>以下信息                               | 日 <b>采购公告</b><br>( 采购需求 )( 资格<br>由采购人或采购代理                              | <b>省级</b><br>预审公告 采<br>机构发布,信息                                          | 市级   县(区)<br>為公告][中辰(成文) 结果公告][更正公告][终止公告]<br>的真实性,准确性、完整性由采购人或采购代援机构负责。                                                                 | MORE<br>合同公告 〕 验收公告 〕                                                | 2 | 政府采购供应商<br>登录 注册 名录<br>广东临统一身份认证平<br>采购人                                                                                                 | 操作指南<br>台登录                                                       | ter le le le le le le le le le le le le le |
| 项目<br>采购计划<br>以下信息<br>区划                         | 日采购公告<br>(采购需求)(资格<br>由采购人或采购代理<br>采购品目                                 | <b>省级</b><br>预审公告 采<br>机构发布。信息<br>采购方式                                  | 1 市级 1 日(区)                                                                                                    | MORE<br>                                                             |   | 政府采购供应商<br>登录 注册 名录<br>广东省统一身份认证平<br>采购人<br>登录                                                                                           | 操作指南<br>台登录<br>操作指南                                               | Œ                                          |
| 项目<br>彩购计划<br>以下信息<br>区划                         | 日 <b>采购公告</b><br>] [ 采购需求 ] [ 资格<br>由采购人或采购代理<br>采购品目                   | <b>省级</b><br>预审公告 〕 <del>采</del><br>机构发布。信息<br>采购方式                     | 1 市级 1 日(区)<br><u> 野公告</u> ( 中研 (成文) 结果公告 ) ( 更正公告 ) ( 修止公告 )<br>助育实性、准确性、完整性由采购人或采购代理机构负责。<br>公告标题                                      | <u>MOR</u><br>会同公告<br>没布时间                                           | 2 | 政府采购供应商<br>登录 注册 名录<br>广东省统一身份认证平<br>采购人<br>登录<br>政府采购监管机构                                                                               | · 操作指离<br>台登录<br>操作指南                                             | ter le le le le le le le le le le le le le |
| 项目<br>采购计划<br>以下信息<br>区划<br>广东省…                 | 日 <b>采购公告</b><br>) [ 采购需求 ] 资格<br>由采购人或采购代理<br>采购品目<br>货物   其他农作物…      | <b>省级</b><br>预审公告 采<br>机构发布。信息<br>采购方式<br>公开招标                          | 1 市级 1 日(区)<br>购公告 中縣 (成文) 结果公告 ) 更正公告 ) 修止公告 )<br>的真实性,准确性、完整性由采购人或采购代理机构负责。<br>公告标题<br>广东省广州监狱服刑人员生活物资副食品 (2019-20                     | <u>MOR</u><br>会同公告 登衣公告<br>没布时间<br>2021-01-0011125:55                |   | 政府采购供应商<br>登录 注册 名录<br>广东省统一身份认证平<br>采购人<br>登录<br>政府采购监管机构<br>登录                                                                         | : 操作指南<br>台登录<br>操作指南<br>操作指南                                     | ۲<br>۲                                     |
| 项目<br>采购计划<br>)以下信息<br>区划<br>广东省…                | 3 采购公告<br>( 采购需求 ) 资格<br>由采购人或采购代理<br>采购品目<br>货物   其他农作物<br>服务   其他租赁服务 | <b>省级</b><br>预审公告 采<br>机构发布。信息<br>采购方式<br>公开招标<br>育争性磋商                 | 1 市级 1 县(区)<br>购公告 中标(成文)结果公告 更正公告 使止公告<br>約3頁实性、准确性、完整性由采购人或采购代理机构负责。<br>公告标题<br>广东省广州监狱题刑人员生活物资副食品(2019-20<br>广东省国土资源例会统省自然资源厅农村乱占耕地建度 | KOR     含次公告     変応時间     Z021-01-05-1125:55     Z021-01-08 10:01:13 |   | <ul> <li>政府采购供应商</li> <li>登录   注册 名景</li> <li>广东省统一身份认证平</li> <li>采购人</li> <li>登录</li> <li>政府采购监管机构</li> <li>登录</li> </ul>               | : 操作指南<br>合發录<br>操作指南<br>操作指南                                     | ۲<br>۲                                     |
| 项目<br>采购计划<br>以下信息<br>区划<br>广东省…<br>广东省…<br>广东省… | <b>1                                </b>                                | <b>省级</b><br>预审公告 <b>采</b><br>机构发布,信息<br>采购方式<br>公开招标<br>育争性磋商<br>育争性磋商 | 1 市级 1 县(区)<br>约公告 中标(成文)结果公告 更正公告 经止公告<br>的真实性,准确性,完整性由采购人或采购代理机构负责。<br>公告标题 广东省广州监狱题刑人员生活物资副食品(2019-20<br>广东省国土资源则给统省自然资源厅农村乱占耕地建筑     |                                                                      |   | <ul> <li>政府采购供应商</li> <li>登录 注册 名君</li> <li>广东省统一身份认证平</li> <li>采购人</li> <li>登录</li> <li>政府采购监管机构</li> <li>登录</li> <li>近代的上社4</li> </ul> | <ul> <li>操作指電</li> <li>台登录</li> <li>操作指電</li> <li>操作指電</li> </ul> | æ<br>r                                     |

步骤三:在登录页面输入账号密码、验证码登录,如图:

| 广东政府系                                 | <b>购智慧云平台</b>                                                                                                    |
|---------------------------------------|----------------------------------------------------------------------------------------------------|
|                                       | CA登班     账号登录       ● 將榆人用户名       ● 解榆人居户名       ● 解榆人S短田     ● 香子子       ● 解榆人子明验田田     氏花松柏       ● 解榆人子明验田田     氏花松柏       ① 第     あれた約       近日第     ション |
| 服务抽<br>CopyRight © 2019   博思载采科技股份有限公 | 続: 020-88096588<br>公司   Al Rights Reserved   各案号: 嘲ICP答05089951                                                                                               |

步骤三:登录进入云平台后台,并在菜单点击【电子卖场】,如图:

| ◎ 广东政府采购智慧 | 基云平台        | 🚦 Iffa 🔰 🗸 5.88648 | 增豐云平台         |             |                   |    | 在线用户数:3964 💭 | ۸ 🛑 🖬    |
|------------|-------------|--------------------|---------------|-------------|-------------------|----|--------------|----------|
| 我的应用       |             |                    |               |             | >                 |    |              |          |
| 采购单位管理     | (つ)<br>采购管理 | 伊拉基础信告件            | ए<br>जुवास्कृ | (日)<br>电子实场 | <b>()</b><br>监督执整 |    | 2            | <b>0</b> |
|            |             | /                  |               |             |                   | 消息 |              | 在迷客服     |
|            |             |                    |               |             |                   |    |              |          |
| 项目采购电子索场   |             |                    |               |             |                   |    |              |          |
| 计划编号       | 項目名称+包号     | 中标 ( 成             | 交) 公告已发布天教    | 合同签署情况      |                   |    |              |          |
|            |             | 暂无数                | 掘             |             |                   |    |              |          |
|            |             |                    |               |             |                   |    |              |          |
|            |             |                    |               |             |                   |    |              |          |
|            |             |                    |               |             |                   |    |              |          |

## 第2章电子卖场计划退回

步骤一:进入电子卖场后,点击页面右上角的【我的控制 台】,如图:

| ♥ 广东首本級 > 10好!                                                                                                    | i (                                                       | ●返回门户普页 我的控制会 第                                     | 1歳(20) 2022年9月01日11:22:29 星期日                                                                                                    | i               |
|----------------------------------------------------------------------------------------------------|-----------------------------------------------------------|-----------------------------------------------------|----------------------------------------------------------------------------------------------------|-----------------|
| ● 广东政府采购智慧云<br>电子卖场 ■ 500 mm 500 mm | 平台<br>ORES                                                | ata). Mara                                          | () 能波 演 我的问题单                                                                                                    |                 |
| 前页 集采馆 行业馆 ~ 帮                                                                                                    | 绝馆 ~ 网上超市 通知公告                                            | 规则中心 供应商库 ~ 供应商                                     | 威德分 举报查询                                                                                                    |                 |
| <b>广东政府采购</b><br>一 公开/公 <sup>3</sup>                                                                                                    | <b>)智慧云平台</b><br>平/公正 →                                   |                                                     | С<br>С<br>С<br>С<br>С<br>С<br>С<br>С<br>С<br>С<br>С<br>С<br>С<br>С<br>С<br>С<br>С<br>С<br>С                                                                                                    | •0              |
|                                                                                                    | "快捷入                                                      | T v                                                 |                                                                                                    | 加別中心            |
|                                                                                                    | <b>原</b> 家                                                | 11. ma /# 177                                       |                                                                                                    | の事態南            |
| 法米務取<br>(3)行我的集中採納日景<br>(2)行我的集中採納日景<br>(2)行我的集中採納日景<br>(2)行我的集中採納日景<br>(2)行我的集中採納日景<br>(2)行我的集中採納日景<br>(2)行我的集中採納日景<br>(2)行我的集中採納日景<br>(2)行我的集中採納日景<br>(2)行我的集中採納日景<br>(2)行我的集中採納日景<br>(2)行我的集中採納日景<br>(2)行我的集中採納日景<br>(2)行我的集中採納日景<br>(2)行我的集中採納日景<br>(2)行我的集中採納日景<br>(2)行我的集中採納日景                                                                                                    | 正局集内<br>通用于政府集中采购目景<br>以內衛告的供報紙為。<br>交易方式: 途点议价、追点<br>負价。 | 11. 單基米<br>适用于政府集中系夠目录<br>以均衡图的未刻成為。<br>交易方式: 資裕订购。 | <b>P3_E124</b> 「     「     「     「     「     「     」     「     二     「     二     二 | CELE CONTRACTOR |

步骤二:选择【集采商城】场馆,如图:

| 🕒 广东政府采     | 购电子卖场 | <b>b</b> 业务场馆 | ~     |      | ▲ 卖场首页 ⑦ 帮 | 助 🚱 🍋 | ・し通知 |
|-------------|-------|---------------|-------|------|------------|-------|------|
| 集采馆         |       | 行业馆           |       | 待办事项 |            |       |      |
|             |       | • 建设中         | • 建设中 | 业务场馆 | 任务名称       | 任务数   | 操作   |
| E<br>E<br>E | Ŕ     | Ĩ             |       |      | 暂无数据       |       |      |
| 集采商城        | 定点集市  | 消防馆           | 教育馆   |      |            |       |      |
|             |       |               |       |      |            |       |      |
| 网上超市        |       | 特色馆           |       |      |            |       |      |
|             |       | 8             | • 建设中 |      |            |       |      |
|             |       |               |       |      |            |       |      |
| 货物超市        | 服务超市  | 扶贫馆           | 创新馆   |      |            |       |      |

步骤三:点击左侧菜单【我的计划】,找到需要退回的采购 计划,如图:

| 🕞 广东政  | 府采购电 | 1子卖场       | di seran     |                  |                   |                | ▲ 卖场首页 | @ #th 🔮 🐜 |      |
|--------|------|------------|--------------|------------------|-------------------|----------------|--------|-----------|------|
| 《 个人信息 | ^    |            |              |                  |                   |                |        |           |      |
| ◇ 我的地址 |      | 合首页 /      | 采购计划         |                  |                   |                |        |           |      |
| 我的发票   |      | 采购计划       | I            |                  |                   |                |        | 交换计划      | 退回计划 |
| 短信设置   |      | 全部         | 已使用未能        | 用已退回             | 待退回 已交换           |                |        |           |      |
| 采购计划   | ~    | _          |              |                  |                   |                |        |           |      |
| 我的计划   |      | 计划编号:      | 计划编号         | 计划名称:            | 计划名称              |                |        | 搜索        | 重置   |
| 采购项目   | _    |            | 采购目录名称       | 采购目录编号           | 单价                | 数量             | 总额     | 状态        | 订单信息 |
| 电子反拍   | -    | 12PD1+00   |              | [2021]00071 3+0  | (首令語· 50000       | 或約方式·干限制 立約;   | 计创名称:  |           |      |
| 网上竟价   |      | ********** | MS BUTFEANDI | [2021]00071 [13] | John Hall 1 20000 | NON DIAL ACTOR |        |           |      |
| 订单管理   | ~    |            | 式计算机         | A02010104        | 5000              | 10             | 50000  | 未便用       |      |
| 订单中心   |      | 采购计划       | 编号:BUYPLANBN | [2021]00072 计龙   | J总金额:25000        | 采购方式:无限制 采购    | 计划名称:  |           |      |
| 退货/售后  |      |            | 武计算机         | A02010104        | 5000              | 5              | 25000  | 未使用       |      |
| 合同管理   | ~    |            |              |                  |                   |                |        |           |      |

步骤四:勾选需要退回的计划,点击右上角的【退回计划】,如图:(温馨提示:采购计划的状态需未"未使用"才可以退回,如采购计划为"已使用",需要将对应的项目进行取消或终止,具体操作方式请查看对应业务的操作手册)

| 🕒 广东政                                                                                  | 友府采购日 | 已子卖场 🖬 💷采商城                                                      |                   |                   | ▲ 卖场首页 (             | ② 移助  🚷 X |      |
|----------------------------------------------------------------------------------------|-------|------------------------------------------------------------------|-------------------|-------------------|----------------------|-----------|------|
| <ul> <li>✿ 大人信息     <li>◆ 我的地址     <li>◆ 我的发票     <li>◆ 短信设置</li> </li></li></li></ul> | ^     | <ul> <li>☆ 首页 / 采购计划</li> <li>采购计划</li> <li>余額 已@用 +@</li> </ul> | 用 已调问 练道问         | Pota              |                      | 交换计划      | 退回计划 |
| <ul><li>第 采购计划</li><li> 我的计划</li></ul>                                                 | ^     | 计划编号: 计划编号                                                       | 计划名称: 计划          | <b>2</b> 称        |                      | 搜索        | 重查   |
| <b>新 采购项目</b>                                                                          | ^     | 采购目录名称                                                           | 采购目录编号            | 单价 数量             | 总额                   | 状态        | 订单信息 |
| <ul> <li>◇ 电子反拍</li> <li>◇ 図 L 奇心</li> </ul>                                           |       | 采购计划增置。BUYPLANBN                                                 | [2021]00071 计划总全额 | 50000 采购方式: 无限制 采 | 匈计划名称: <b>signal</b> |           |      |
| · 衍单管理                                                                                 | ~     | ☑ 台式计算机                                                          | A02010104         | 5000 10           | 50000                | 未使用       |      |
| ◇ 订单中心                                                                                 |       | 采购计划编号:BUYPLANBN                                                 | [2021]00072 计划总金额 | 25000 采购方式:无限制 采  | 购计划名称:C*******       |           |      |
| ◇ 退货/售后                                                                                |       | 台式计算机                                                            | A02010104         | 5000 5            | 25000                | 未使用       |      |
| 88 合同管理                                                                                | ~     |                                                                  |                   |                   |                      |           |      |

注意:已退回的采购计划在监管系统是失效的状态,需在监管系统进行取消采购并重新申报计划。

#### 第3章采购监管计划取消

步骤一:点击左侧菜单的采购计划管理->采购计划申报。

步骤二:点击页面中"已办结"页签,如图:

| 广东政府采购智慧云平                                             | 合 詳 采购地行 门户网站                                                                               |                                                                                                    |               | 在线用户数:8 🗘 🖥 🦰 🥂            |
|--------------------------------------------------------|---------------------------------------------------------------------------------------------|----------------------------------------------------------------------------------------------------|---------------|----------------------------|
| 三  ✓ ✓ ✓ ✓ ✓ ✓ ✓ ✓                                     | □ 果時計部級入<br>何处理 日処理 日処理 日の個                                                                 | 项目名称/采购单位/计划编号/采购计划备至6                                                                                                    | 8号/E Q 高级搜索 > | ≫ 单掘主要内容                   |
| - 预算指标查询                                               | <b>身</b> 号                                                                                  | 采购预算(元) 状态                                                                                                    | 操作            | 米利にて初始高端地                  |
| ■ 单一来源公示                                               | 采购命行                                                                                        |                                                                                                    | 结项 取消采购       | 单位联系人                      |
| ● 采购意向公开录入                                             | 2014年-27 用助计划装装编号: 通作供型:计划上版 计划编号                                                           |                                                                                                    |               | 计划类型 计划上接 预算总金额            |
| ■ 采购意向公开审核                                             | · 新闻单位:<br>1 · 四日和市市局的中国· · · · · · · · · · · · · · · · · · ·                               |                                                                                                    | 直察            | 实施形式 <b>一般交易</b>           |
| ■ 采购计划管理                                               | ELISARIBY A ALCONY,<br>着注:尤                                                                 | 项目限度                                                                                                    |               | < 资金构成 总金额:¥10,000.00      |
| ■ 采购计划申报                                               | 采购条位 采购预算:¥500.00                                                                           |                                                                                                    | 结项 取用采用       | $\cap$                     |
| <ul> <li>未购订划单核</li> <li>委托代理机构</li> </ul>             | 2023-07-27 平均计划备案编号: 操作关型:计划上版 计划编号                                                         |                                                                                                    |               |                            |
| <ul> <li>采购计划查询</li> <li>空防管式工作小牛、</li> </ul>          | 2<br>47月年位:<br>10日財政内部机构: 项目联系人<br>単注:元                                                     | 調瞭<br>¥ 500.00 已發展<br>項目用時                                                                                                    |               | 非预算指标资金                    |
| ■ 采购需求征集公…                                             | 采购单位:: 采购预算:¥750.00                                                                         |                                                                                                    | 插项 取消采购       | 深脂清神<br>餐即紙 100↑ 10,000.00 |
| ■ 采购需求征集公…                                             | 2023-07-27 采购计划备案编号: 關作樂型:计划上援 计划编号                                                         | ALC: NOT A                                                                                                    |               | 10,000.00                  |
| <ul> <li>采购合同管理</li> <li>合同录入</li> <li>合同审核</li> </ul> | 3<br>3<br>3<br>3<br>3<br>3<br>3<br>3<br>3<br>3<br>3<br>3<br>3<br>3<br>3<br>3<br>3<br>3<br>3 | 18月9<br>¥750.00 日前室<br>取目現的                                                                                                    |               |                            |
| ■ 采购合同备案                                               | 采购集位: 采购质算:¥144.00                                                                          |                                                                                                    | 油动 取得采用       |                            |
| - 采购合同查询                                               | 2023-07-26 采购计划备案编号: 操作类型:计划上版 计划编号:                                                        | and the second second se |               | <u></u><br>在线客部            |

步骤三:找到对应需要取消的计划,点击操作-\>取消采购,如图:

| ○ 广东政府采购智慧云                                                                                                | 平台 🔡 采购地行 门户网站                          | 1                     |              |           |        | амлра: в Д               | R 8          |
|----------------------------------------------------------------------------------------------------|-----------------------------------------|-----------------------|--------------|-----------|--------|--------------------------|--------------|
| <ul> <li>果购单位用户管理</li> </ul>                                                                               | 采购计划录入<br>時处理 已处理 已か精                   |                       | 0.0.000      | e         | 高級援索 > | » 1                      | A掘主要内容       |
| <ul> <li>预算指标查询</li> <li></li></ul>                                                                        | 身号 计划概要                                 | 实施形式/委托方式 组织形式/采问     | 购方式 采购预算(元)  | 状态        | 靜作     | 采购计划器重编号<br>计划名称<br>采购单位 |              |
| ■ 单一来源公示                                                                                                   | 采购单位: 采购预算:¥500<br>2023-07-27 采购计划备数编号: | 00 描作类型:计划上报 计划编号:    |              | 结项        | 取得采购   | 单位联系人<br>计划典型            | 计划上级         |
| <ul> <li>米购意向公开录入</li> <li>采购意向公开审核</li> </ul>                                                             | 和构体位: 测<br>1 但自财政内部机构 项目联系人             | 电子变场采购计划/一般文易 政府集中采购/ | 电子实施 ¥500.00 | 道輝<br>已発室 | 99     | 加算ら近期<br>実施形式            | - 般交易        |
| <ul> <li>采购计划管理</li> <li>采购计划管理</li> <li>采购计划申报</li> <li>采购计划申核</li> <li>采购计划申核</li> <li>委托代理机构</li> </ul> | 画注:元<br>其1条 10参/页 ∨                     |                       |              | ALC INTE  |        | Notati Pada              | <b>D</b>     |
| <ul> <li>采购计划查询</li> <li>采购需求征集公告 ^</li> </ul>                                                             |                                         |                       |              |           |        | -                        | 4.预算指标进金     |
| <ul> <li>采购需求征集公…</li> <li>采购需求证集公…</li> </ul>                                                             |                                         |                       |              |           |        | 采购清单<br>复印纸              | 100 m 500.00 |
| <ul> <li>不购合同管理</li> <li>不购合同管理</li> <li>有同录入</li> </ul>                                                   |                                         |                       |              |           |        |                          |              |
|                                                                                                    |                                         |                       |              |           |        |                          |              |
| <ul> <li>木吻合问音菜</li> <li>采购合同查询</li> </ul>                                                                 |                                         |                       |              |           |        |                          | 在线客服         |

步骤四:填写计划取消采购主因、计划取消采购情况描述,如图:

| ○ 广东政府采购智                    | 慧云平台 🔡 采购的                  | 15 门户网站                                                                                                    |           |                    |                       | 一在线用户机            | k: 8 🗘 🖥                       | 8                    |
|------------------------------|-----------------------------|----------------------------------------------------------------------------------------------------|-----------|--------------------|-----------------------|-------------------|--------------------------------|----------------------|
| = *                          | 计划取消采购                      |                                                                                                    |           |                    |                       |                   |                                |                      |
| ■ 采购单位用户管理                   | 计划取消采购<br>BUVPLANSP(2023)00 | 032                                                                                                    |           |                    | 关闭                    | 提交 保存             | ■ 辅助填报信息                       |                      |
| ■ 预算指标查询                     | BUTFLANSF[2025]00           | 052                                                                                                    |           |                    |                       |                   | 采购计划名称已填写                      | ~                    |
| ■ 单一来源公示                     | 计划名称:                       | The second second second second second second second second second second second second second second second se |           |                    |                       |                   | 采购清单编辑已完成                      | ~                    |
| ■ 单一来源公示                     | 采购单位: 10000                 | ALC: N                                                                                                    | 归口财政内部机构  | 10.000             |                       | ~                 | 采购资金构成 已完成<br>根据所选择的采购目录和预算。   | ✓<br>≙額              |
| ■ 采购意向公开录入                   |                             |                                                                                                    |           |                    |                       |                   | 实施形式:                          |                      |
| ■ 座酌音向小开南坡                   | 10#19:                      |                                                                                                    | 一面多年      |                    |                       |                   | 委托采购                           | 0                    |
| <ul> <li>采购计划管理 ^</li> </ul> | 青年采购:                       |                                                                                                    | 政府购买服务    |                    |                       |                   | 采购方式:<br>公开招标                  | 0                    |
|                              | 是否属于省级政务信息化                 |                                                                                                    |           |                    |                       |                   | 竞争性谈判                          | O                    |
| ■ 采购计划甲报                     | 項目2                         |                                                                                                    |           |                    |                       |                   | 1961                           | O                    |
| ■ 采购计划审核                     |                             |                                                                                                    |           |                    |                       |                   | 单一来源                           | 0                    |
| ■ 65年代理机校正                   |                             |                                                                                                    |           |                    |                       |                   | 竞争性磋商                          | 0                    |
|                              | 5千次3月26月3米5月                |                                                                                                    |           |                    |                       |                   | 组织形式;                          |                      |
| ■ 采购计划查询                     | ▲ 计划取用采购主因: 计如取用            | 亲粉主因:                                                                                                    |           |                    |                       |                   | 政府集中采购                         | ~                    |
| ■ 采购需求征集公告 ^                 | 清塘写原因                       |                                                                                                    |           |                    |                       |                   | 部门集中采购                         | 0                    |
|                              | *计划取消采购情况描 计划取3             | 9平购情况描述:                                                                                                    |           |                    |                       |                   | 分散采购                           | 0                    |
| ➡ 米购需水位理公…                   | iž:                         |                                                                                                    |           |                    |                       |                   | 进口:                            | 1.22                 |
| ■ 采购需求征集公…                   |                             |                                                                                                    |           |                    | 0/300                 |                   | □<br>由工作に適切から空に強いた             |                      |
| ■ 采购合同管理 ^                   | 清琪写情况                       | 描述                                                                                                    |           |                    |                       |                   | 田子您所填报的内容与建议内<br>统将进入审批流程,请您注意 | I香小村,所以来<br>I查看后续节点的 |
| - 合同录入                       | 原计划采购清单                     |                                                                                                    |           | 共1项采8              | 9内容, 合计预算金额 ¥ 115,440 | 00 元,不涉及进口产品      | 审批信思。                          |                      |
| - 合同审核                       | 成号                          | 采购内容                                                                                                    |           | 单价(元)/数量           | 采购预算(57)              | 操作                | ● 报表查看                         | 6                    |
| - 采购合同备案                     | 1 A02010105 台式计算机 计算机       | 1. 非进口                                                                                                    |           | ¥ 3,848.00 x 30(台) | ¥ 115,440.00          |                   | ■ 项目核准书                        |                      |
| ■ 采购合同查询                     | 原计划资金构成                     |                                                                                                    |           |                    | 合计(                   | E用金额 ¥115,440.00元 |                                | e                    |
|                              |                             |                                                                                                    | 10.0.0010 |                    |                       | (*******          |                                | 社线客服                 |

## 步骤五:点击【保存】后,再点击【提交】,完成计划取消, 如图:

| 广东政府采购智慧                         | · 云平台                | :采购执行 门户网站                                                                                                    |                           | <b>f</b> ue de la    | 在线用户数         | k: 8 🗘 🔒 🚃                   | 8               |
|----------------------------------|----------------------|----------------------------------------------------------------------------------------------------|---------------------------|----------------------|---------------|------------------------------|-----------------|
| = *                              | 计划取消采购               |                                                                                                    |                           |                      |               |                              |                 |
| ■ 采购单位用户管理                       | 计划取消<br>BUYPLANSP[2] | 采购<br>023100032                                                                                                    |                           | (i)                  | ix an         | ■ 辅助填报信息                     |                 |
| ■ 预算指标查询                         |                      |                                                                                                    |                           |                      |               | 采购计划名称已填写                    | ~               |
| ■ 单一来源公示                         | 计划名称:                | And a state of                                                                                                    |                           |                      |               | 采购清单编辑已完成                    | ~               |
| ■ 单一来源公示                         | <b>武臣前</b> 行-        | No. of Concession, State                                                                                                    | (3) [] [#19705 (%)] (2) - |                      |               | 采购资金构成 已完成<br>根据所选择的采购目录和预算金 | · 新             |
| ■ 2時裔由八正司)                       | 1000 granter 1       | and the second second s | 2010/04/2010/2010/2010    | / '                  |               | 实施形式:                        |                 |
| <ul> <li>жананидотаюх</li> </ul> | 预采购:                 |                                                                                                    | 一箇多年:                     |                      |               | 委托派购                         | 0               |
| ■ 采购意向公开审核                       |                      |                                                                                                    |                           |                      |               | 采购方式:                        |                 |
| ■ 采购计划管理 ^                       | 28.40.41281          |                                                                                                    | <b>以时与关于</b> 分;           |                      |               | 公开招标                         | 0               |
|                                  | 是否属于省级政务信息化          |                                                                                                    |                           |                      |               | 竞争性谈判                        | 0               |
| ■ 采购计划申报                         | 项目2                  |                                                                                                    |                           |                      |               | 间阶                           | 0               |
| ■ 采购计划审核                         |                      |                                                                                                    |                           |                      |               | 範示一单                         | 0               |
|                                  |                      |                                                                                                    |                           |                      |               | 竞争性磋商                        | 0               |
| <ul> <li>3000 042005</li> </ul>  | 计划取消采购               |                                                                                                    |                           |                      |               | 组织形式:                        |                 |
| ■ 采购计划查询                         | * 计划取描采取主因:          | 14 600200.0000 + 101                                                                                                    |                           |                      |               | 政府集中采购                       | ~               |
| ■ 采购需求征集公告 ^                     |                      | 51 AD4000000000000000000000000000000000000                                                                                                    |                           |                      |               | 部门集中采购                       | 0               |
|                                  | * 计划取消采购情况描          | 计划取购采购情况描述:                                                                                                    |                           |                      |               | 分散采购                         | 0               |
| ■ 采购需求征集公…                       | 述:                   |                                                                                                    |                           |                      |               | 进口:                          |                 |
| ■ 采购需求征集公…                       |                      |                                                                                                    |                           | 0/300.               |               | 香                            | ~               |
|                                  |                      | 青墳写确况描述                                                                                                    |                           | 1                    |               | 由于您所填报的内容与建议内                | <b>启</b> 不符,所以祭 |
| ● 米明古问昌垣                         |                      |                                                                                                    |                           |                      |               | 统将进入审批流程,请您注意;               | 意看后续节点的         |
| ■ 合同录入                           | 原计划采购清单              |                                                                                                    | 共1项采购内容,                  | 合计预算金额 ¥115,440.00 元 | ,不涉及进口产品      | 申批启思。                        |                 |
| - 合同审核                           | 席号                   | 采购内容                                                                                                    | 单价(元)/数量                  | 采购预算(元)              | 操作            | ■ 报表查看                       | 6               |
| - 采购合同备案                         | 1 A02010105 台式计算     | \$9] 计算机, 步进口                                                                                                    | ¥ 3,848.00 × 30(±t)       | ¥115,440.00          |               | ■ 项目核准书                      | 6               |
| - 采购合同查询                         | 原计划资金构成              |                                                                                                    |                           | 合计使用金;               | 额¥115,440.00元 |                              | C               |
| and the second second            | 42                   |                                                                                                    | <b>湖今</b> 年1月             | /#III4               | 810           |                              | 在线客制            |